# SOUS-PRODUITS

## TABLE DES MATIÈRES

| 1) GÉNÉRATION DES SOUS PRODUITS                                | 3 |
|----------------------------------------------------------------|---|
| 2) VISUALISATION ET IMPRESSION DES SOUS PRODUITS GÉNÉRÉS       | 4 |
| a) Utilisation de la touche F6 ou shift F6 du clavier          | 4 |
| b) Clic sur le bouton M de la barre d'outil de la fenêtre word | 5 |
| 3) MODIFICATION DE L'INTITULÉ DU DOCUMENT GÉNÉRÉ               | 6 |

#### 1) Génération des sous produits

Pour générer des sous produits, depuis le dossier, il vous suffit de cliquer sur documents puis de sélectionner « sous produits » pour l'acte concerné .

| Dossier : VENTE DU<br>Sous-dossier : VENTE VENTE | RAND / MARTIN<br>DURAND / MARTIN 2 | <u>2</u>           | Notaire<br>Clerc<br>Secrétaire | Admin -<br>Admin - | Admin<br>Admin |
|--------------------------------------------------|------------------------------------|--------------------|--------------------------------|--------------------|----------------|
| Création sous-dossier <b>VENTE</b> 7             | out                                |                    |                                |                    |                |
| Comparants/Intervenants                          | 🗾 🔽 🍫 🗄 🔮                          | Partenaires        |                                | 💿 🛛 🗛 🍫            | +              |
| 🚨 DURAND Céline, VENDEUR                         | 9                                  | XERNO Yves, Agen   | ce immobilière                 |                    |                |
| DURAND Hugue, VENDEUR                            |                                    | DELCOMMUNE Baud    | douin, Notaires                |                    |                |
| MARTIN Jules, ACQUEREUR                          |                                    |                    |                                |                    |                |
|                                                  |                                    |                    |                                |                    |                |
| Douments (5) E-mails Evénements                  | 5                                  |                    |                                |                    |                |
| Documents 💿 Tous 💿 Ac                            | tes 🔘 Courriers 🔘 Pièce            | es 💿 Sous-produits |                                |                    | 1              |
|                                                  |                                    | Demar              | nde I                          | Récep 2            | Pérer          |
| ACTE                                             | ID / MARTIN 2                      |                    |                                |                    |                |
| SOUS PRODUITS                                    | POUR L'ACTE Nº100003               | 502 - VENTE VENTE  | URAND / MARTIN                 | 12                 |                |
| FICHE SIGNATURE SANS RÉDACTION                   | ONNEMENT ART 94 CODE               | DROITS DE 06/06/2  | 2011                           |                    |                |
| SUCCESSION: ATTES                                | TATION - ACCEPTATION S             | OUS BENE 06/06/2   | 2011                           |                    |                |
| GREFFE : ENVOI PIÈC                              | ES PROCÉDURE DIVORCE (             | AVEC ENF 06/06/2   | 2011                           |                    |                |

La fenêtre ci-dessous contenant la liste des différents sous produits s'ouvre. Il ne vous reste plus qu'à sélectionner le ou les documents souhaités.

Cliquez sur le document, la fenêtre de droite s'ouvre.

Vous avez deux possibilités :

- Soit de générer directement le document en cliquant sur l'icône "ouvrir" 🕮 🖲 .
- Soit de stocker le document en cliquant sur l'icône "ajouter au panier" 🕎 🛛 .

| Dossier : <u>VENTE DURAND / MARTIN 2</u><br>Sous-dossier : <u>VENTE VENTE DURAND / MARTIN 2</u>                                                                                                    |                                                                                                | Notaire Admin - Admin<br>Clerc Admin - Admin<br>Secrétaire | Numéro<br>Etat | 1000035<br>En cours<br>Général |
|----------------------------------------------------------------------------------------------------|------------------------------------------------------------------------------------------------|------------------------------------------------------------|----------------|--------------------------------|
| Rechercher       OK         Commençant par       © Contenant         Sous Produits, VENTE VENTE DURAND / MARTIN 2 ( 100003502 )         Attrestation AVEC PRIX APPARTEMENT (BRUXELLES)         Attrestation Rectificative consecutive a un Rejet         Attrestation Sans PRIX APPARTEMENT (BRUXELLES) | ATTESTATION<br>Vere au<br>Unier Ouvrir<br>Général                                              | IX APPARTEMENT                                             | (BRUXELLES)    | Envoyer par email              |
| CESSION D'ANTERIORITE<br>RENVOI POUR LES BESOINS DE LA PUBLICITE FONCIERE<br>REPERTOIRE APPARTEMENT (BRUXELLES)<br>REPERTOIRE LIBRE                                                                                                    | Intitulé<br>Nom du fichier<br>Demande<br>Etat<br>Notaire<br>Clerc<br>Secrétaire<br>Commentaire | ATTESTATION SANS PRIX APPARTEMEN<br>06/06/2011             | IT (BRUXELLES) |                                |
|                                                                                                    |                                                                                                |                                                            |                | *                              |

Lorsque vous avez choisi de stocker le document en cliquant sur l'icône 👾, il apparaît au bas de l'écran 🛛 dans la rubrique « élément(s) en attente » d'être généré(s).

| i our generer teb etemeneb e                                               |                             |                                                  |                     |
|----------------------------------------------------------------------------|-----------------------------|--------------------------------------------------|---------------------|
| Rechercher                                                                 | ATTESTATIO                  | N RECTIFICATIVE CONSECUTIVE A UN REJET           | <b></b>             |
| <ul> <li>Commençant par          <ul> <li>Contenant</li> </ul> </li> </ul> |                             |                                                  | 🙈 Envoyer par email |
| 5 Sous Produits, VENTE VENTE DURAND / MARTIN 2 ( 100003502 )               | ajouter au Ouvrir<br>panier |                                                  |                     |
| ATTESTATION AVEC PRIX APPARTEMENT (BRUXELLES)                              |                             |                                                  |                     |
| ✓ ATTESTATION RECTIFICATIVE CONSECUTIVE A UN REJET                         | 0 ( = ( = 1                 |                                                  |                     |
| ATTESTATION SANS PRIX APPARTEMENT (BRUXELLES)                              | General                     |                                                  | 4                   |
|                                                                            | Intitulé                    | ATTESTATION RECTIFICATIVE CONSECUTIVE A UN REJET |                     |
|                                                                            | Nom du fichier              |                                                  |                     |
|                                                                            | Demande                     | 06/06/2011                                       |                     |
|                                                                            | Etat                        |                                                  |                     |
|                                                                            | Notaire                     | Admin - Admin                                    |                     |
|                                                                            | Clerc                       | Admin - Admin                                    |                     |
|                                                                            | Secrétaire                  |                                                  |                     |
|                                                                            | Commentaire                 |                                                  |                     |
|                                                                            |                             |                                                  | <u>^</u>            |
|                                                                            |                             |                                                  |                     |
|                                                                            |                             |                                                  |                     |
|                                                                            |                             |                                                  | Ŧ                   |
|                                                                            |                             |                                                  |                     |
|                                                                            |                             |                                                  |                     |
|                                                                            |                             |                                                  |                     |
| 2 élément(s) en attente Constituer Vider                                   |                             |                                                  |                     |
| ATTESTATION SANS PRIX APPARTEMENT (BRUXELLES) (VENTE V                     |                             |                                                  |                     |
| ATTESTATION RECTIFICATIVE CONSECUTIVE A UN REJET                           |                             |                                                  |                     |

Pour générer les éléments en attente, cliquez sur « constituer » 6.

Les documents sont alors générés au format Word **O**.

|                                   | 100003502.001 [Mode de compatibilité] - Microsoft Word CSiD RedactionActes S1                                                                                                    |     |
|-----------------------------------|----------------------------------------------------------------------------------------------------|-----|
| i-Not Accueil Insertion           | Mise en page Références Publipostage Révision Affichage                                                                                                    | 6   |
| Accueil Dossier Fermer Trame Cade | C ¶ F T A X Y Y Y A X T A T A X Y Y Y A Y A Y A Y A Y A Y A Y A Y A                                                                                                    |     |
|                                   | 1 + 4 + 1 + 3 + 1 + 2 + 1 + 1 + 1 + 1 + 1 + 1 + 2 + 1 + 3 + 1 + 4 + 1 + 5 + 1 + 6 + 1 + 7 + 1 + 8 + 1 + 9 + 1 + 10 + 1 + 11 + 12 + 1 + 12 + 1 + 13 + 1 + 14 + 1 + 15 + 2 + 16 + 16 + 10 + 10 + 10 + 10 + 10 + 10 | (a) |
|                                   | <u>ATTESTATION</u><br>JE SOUSSIGNE Maitre Amute Associé de la Société Civile Professionnelle                                                                                                    | Î   |
| 9<br>9                            | «GÉNAPI & Co », titulaire d'un Office Notarial à MONTPELLIER, 133, rue Henri Fabre ,<br>certifie et atteste avoir reçu le la vente,                                                                              |     |
| E.                                | Par :                                                                                                    |     |
| 13 · 1 · 12 ·                     | Monsieur Céline DURAND, et Madame Hugue DURAND, son épouse,<br>demeurant ensemble rue Des lilas, 3, HAL (1500) (BELGIQUE).<br>Au profit de :                                                                     |     |
| -<br>                             | Monsieur Jules , , demeurant rue Des lys, 4, , , CORTIL-<br>NOIRMONT (1450) (BELGIQUE).<br>Célibataire.                                                                                                    |     |
| - 16 - 1 - 15                     | _                                                                                                    |     |
| 1 - 21 - 1                        |                                                                                                    |     |
| • 19 • 1 • 18 •                   | Dossier suivi par<br>Admin                                                                                                    |     |
| 20                                | VENTE VENTE DURAND / MARTIN 2<br>1000035/Admin/                                                                                                    |     |

### 2) Visualisation et impression des sous produits générés

## a) <u>Utilisation de la touche F6 ou shift F6 du clavier</u>

Vous avez la possibilité de visualiser les documents générés en utilisant la touche F6 de votre clavier qui vous permet de fermer le document sur lequel vous êtes positionné et ouvrir le

suivant ou shift F6 pour fermer le document sur lequel vous êtes positionné et ouvrir le précédent.

Utiliser les touches : F6 => Courrier suivant. Shift + F6 => Courrier précédent.

## b) <u>Clic sur le bouton</u> M de la barre d'outil de la fenêtre word

En cliquant sur le bouton M de la barre d'outils de la fenêtre word, vous pouvez visualiser et imprimer les documents.

Une fenêtre « liste des sous-produits de l'acte » s'ouvre au centre de l'écran**O**.

Vous avez accès aux différents documents par un double-clique sur leur intitulé❷.

Vous pouvez imprimer un ou plusieurs sous produits. Pour les sélectionner, maintenir la touche « CTRL » en foncée et cliquer sur l'intitulé du courrier puis un clic sur l'onglet Imprimer la sélection 
out ous les courriers en mode assemblés en cliquant sur l'onglet Imprimer tout
out

N'oubliez pas ensuite de fermer le ou les courriers ouverts.

| Liste des sous produits de l'acte : 100003502                                                                                                    |
|----------------------------------------------------------------------------------------------------|
| Liste des documents liés                                                                                                    |
| 100003502.001 / ATTESTATION SANS PRIX APPARTEMENT (BRUXELLES) - Acte 10000350<br>100003502.002 / ATTESTATION RECTIFICATIVE CONSECUTIVE A UN REJET |
|                                                                                                    |
| 0                                                                                                    |
|                                                                                                    |
|                                                                                                    |
| Sélectionner l'imprimante avant impression                                                                                                    |
| Imprimer la sélection Imprimer tout                                                                                                    |
| Maintenir la touche "Ctrl" enfoncée et cliquer sur les éléments pour en sélectionner plusieurs                                                    |
| Utiliser les touches : F6 => Courrier suivant.<br>Shift + F6 => Courrier précédent.<br>Fermer                                                     |

Les documents ainsi générés sont rangés dans le dossier. 9.

| Documents (7) | E-mails | Evéne | ments      |              |            |                  |             |     |   |           |            |           |       |         |
|---------------|---------|-------|------------|--------------|------------|------------------|-------------|-----|---|-----------|------------|-----------|-------|---------|
| Documents     | ۲       | Tous  | O Actes    | O Courriers  | O Pièces   | 🔘 Sous-produit   | s           |     |   |           |            |           | O     | s 🖉 🍫 🗄 |
|               |         | Intit | tulé       |              |            |                  | Deman       | de  |   | Réception | Péremption | Signature | Clerc | Etat M  |
| 🔁 🗉           |         | VEN   | TE VENTE   | DURAND / M   | IARTIN 2   |                  |             |     |   |           |            |           | Admin | Généré  |
| - 🗎           |         | ATT   | ESTATION   | SANS PRIX A  | PPARTEMEN  | IT (BRUXELLES) - | 06/06/20    | 011 |   |           |            |           | Admin | Généré  |
|               |         | ATT   | ESTATION   | RECTIFICATI  | VE CONSEC  | UTIVE A UN REJE  | T 06/06/20  | 011 | _ |           |            | 9         | Admin | Généré  |
|               |         | SOC   | IETE : ATT | ESTATION C   | ONSTITUTI  | N                | 06/06/20    | 011 |   |           |            |           | Admin | Généré  |
|               |         | SUC   | CESSION :  | CAUTIONNER   | MENT ART 9 | 4 CODE DROITS I  | DE 06/06/20 | 011 |   |           |            |           | Admin | Généré  |
|               |         | SUC   | CESSION:   | ATTESTATIO   | N - ACCEPT | ATION SOUS BEN   | IE 06/06/20 | 011 |   |           |            |           | Admin | Généré  |
| <b>1</b>      |         | GREF  | FE : ENVO  | I PIÈCES PRO | DCÉDURE DI | VORCE (AVEC EN   | F 06/06/20  | 011 |   |           |            |           | Admin | Généré  |

## 3) Modification de l'intitulé du document généré

Vous avez la possibilité de modifier l'intitulé des documents en cliquant sur le libellé•, la fenêtre de droite s'ouvre.

Effectuez la modification dans le champ « intitulé »②. Puis enregistrez en cliquant sur l'icône de la disquette 🖬 ③.

| Création sous-dossier VENTE Tout        | ATTESTATIO      | N SANS PRIX APPA      | RTEMENT (BRUXELLES) - Ac           | te 100003502 🛛 🖸 🗙                                                                                                    |
|-----------------------------------------|-----------------|-----------------------|------------------------------------|----------------------------------------------------------------------------------------------------|
| 🔹 Comparants/Intervenants 🛛 🔽 🔖 🛨       | Sauver Ouvrir   | •                     |                                    | Proits Imprimer Code                                                                                                    |
| B DURAND Céline, VENDEUR                |                 |                       |                                    |                                                                                                    |
| DURAND Hugue, VENDEUR                   |                 |                       |                                    |                                                                                                    |
| ARTIN Jules, ACQUEREUR                  | Général Relié à |                       |                                    | Image: A marked block in the second second secon |
|                                         | Intitulé        | ATTESTATION SANS PRIX | APPARTEMENT (BRUXELLES) - Acte 100 | 003502                                                                                                    |
| Documents (7) E-mails Evénements        | Nom du fichier  | 100003502.001         | Ν                                  |                                                                                                    |
| Documents   Tous  Actes  Courriers  Piè | Demande         | 06/06/2011            |                                    |                                                                                                    |
| Intitulé                                | Etat            | Généré                | 8                                  |                                                                                                    |
| E 🥰 VENTE VENTE DURAND / MARTIN         | Notaire         | Admin - Admin         |                                    |                                                                                                    |
| ATTESTATION SANS PRIX APPAR             | Clerc           | Admin - Admin         |                                    |                                                                                                    |
|                                         | Secrétaire      |                       |                                    |                                                                                                    |
| SOCIETE : ATTESTATION CONSTIT           | Commentaire     |                       |                                    |                                                                                                    |
| UCCESSION : CAUTIONNEMENT A             |                 |                       |                                    | A                                                                                                    |
| UCCESSION: ATTESTATION - ACC            |                 |                       |                                    |                                                                                                    |
| REFFE : ENVOI PIÈCES PROCÉDUR           | 1               |                       |                                    |                                                                                                    |
|                                         |                 |                       |                                    | Ŧ                                                                                                    |
|                                         |                 |                       |                                    |                                                                                                    |

### 4) Suppression de la formalité postérieure générée

En cliquant sur le libellé du document, la fenêtre de droite s'ouvre **O**.

Cliquez l'icône de la croix rouge pour supprimer le document@.

| Création sous-dossier VENTE Tout                                                                                                    | ATTESTATIO                | N SANS PRIX APPARTEMENT (BRUXELLES) - Acte 10000                                                                                                    | 3502 🖸 🗙      |
|----------------------------------------------------------------------------------------------------|---------------------------|----------------------------------------------------------------------------------------------------|---------------|
| Comparants/Intervenants                                                                                                    | Sauver Ouvrir             | Survey and Survey and | Imprimer Code |
| DURAND Céline, VENDEUR                                                                                                    |                           |                                                                                                    |               |
| MARTIN Jules, ACQUEREUR                                                                                                    | Général Relié à           | •                                                                                                    | 4             |
|                                                                                                    | Intitulé                  | ATTESTATION SANS PRIX APPARTEMENT (BRUXELLES) - Acte 100003502                                                                                                    |               |
| Documents (2) E-maile Evénements                                                                                                    | Nom du fichier<br>Demande | 100003502.001<br>06/06/2011                                                                                                    |               |
|                                                                                                    | Etat                      | Généré                                                                                                    |               |
| CONTRIBUTION OF A CONTRIBUTION OF A CONTRIBUTICA CONTRIBUTICA | Notaire<br>Clerc          | Admin - Admin<br>Admin - Admin                                                                                                    |               |
| ATTESTATION RECTIFICATIVE CON                                                                                                    | Secrétaire                |                                                                                                    |               |
| SOCIETE : ATTESTATION CONSTIT                                                                                                    | Commentaire               |                                                                                                    |               |
| SUCCESSION : CAUTIONNEMENT AF                                                                                                    |                           |                                                                                                    | *             |
| GREFFE : ENVOI PIÈCES PROCÉDURI                                                                                                    |                           |                                                                                                    |               |
|                                                                                                    |                           |                                                                                                    |               |
|                                                                                                    |                           |                                                                                                    |               |

Un assistant de suppression s'ouvre alors au centre de l'écran, cliquez sur  $\checkmark$  pour valider la suppression  $\bullet$ .

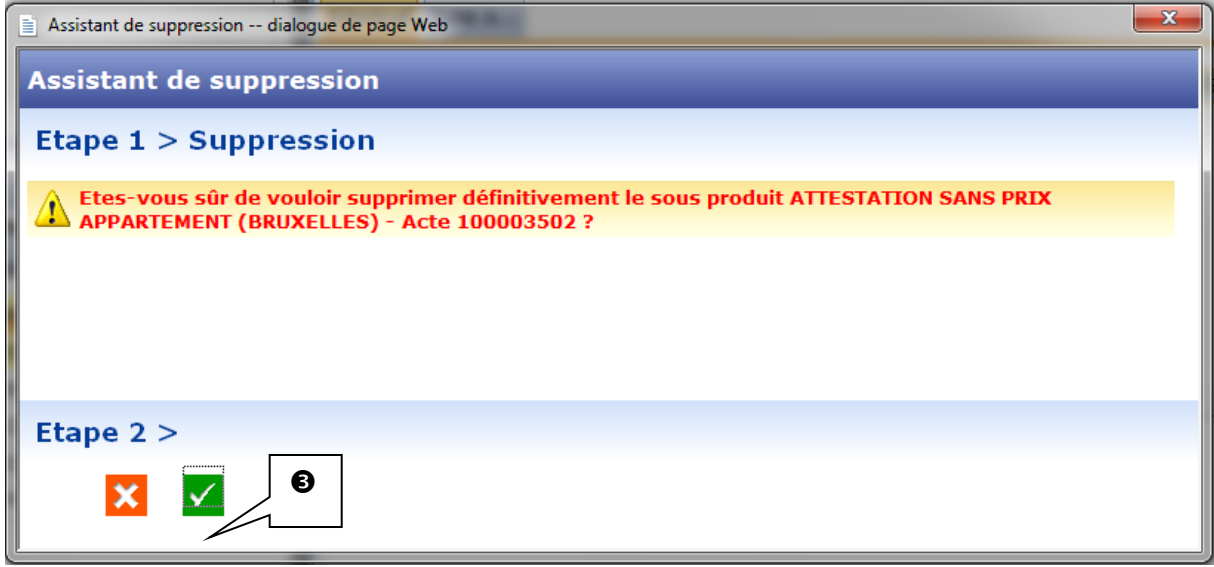